# Verwendung von MS Teams und wichtige Einstellungen

am PC, am Tablet, am Handy oder alles gleichzeitig?

#### Gut zu wissen!?!

- MS Teams kann von jedem Gerät (PC, Tablet, SmartPhone) ausgeführt werden
- sie benötigen eine gültige Lizenz
  Lizenz wird per Anfrage an GSZ an den/die Benutzer zugewiesen
- einloggen mittels Teams Benutzername (z.B. <u>lhrName@ktn.gde.at</u>) und Passwort
- Gerät muss online sein

#### WICHTIG:

- jede Gemeinde soll eine Hauptansprechperson benennen → für alle Anfragen betreffend MS Teams bei GSZ bzw. Imendo
- erleichtert die Kommunikation
- Vermeidet falsche/ungewollte Auskünfte (Datenschutz)

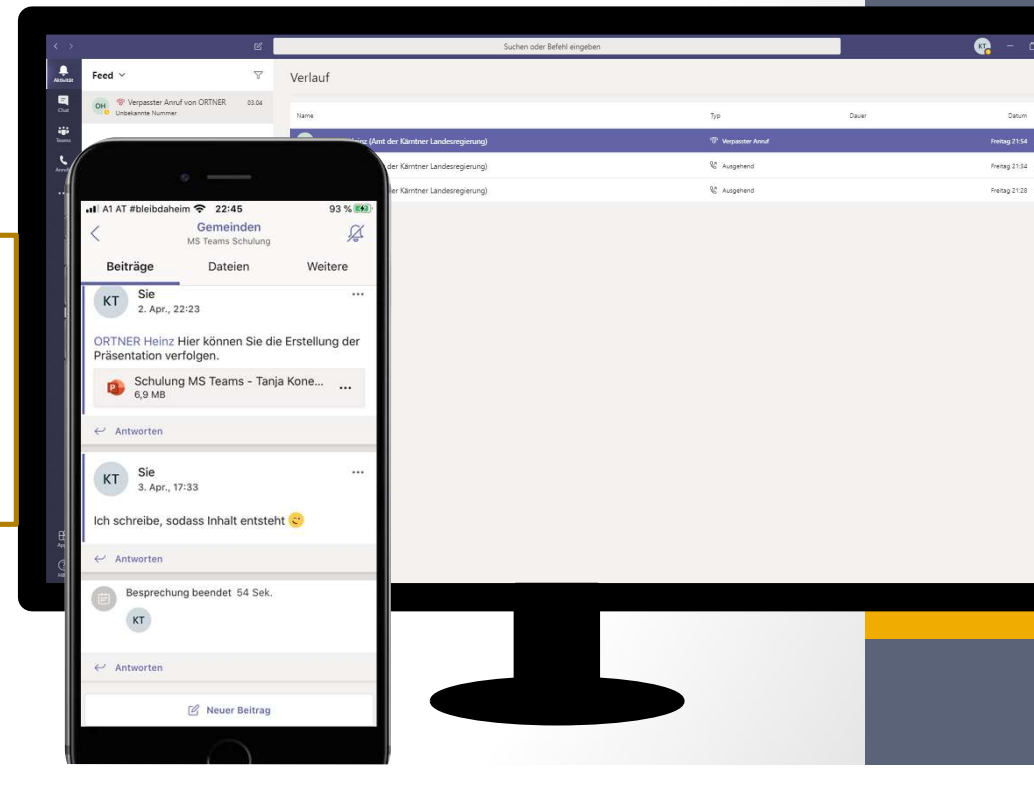

### MS Teams am PC verwenden 1/2

#### Installation:

- Sie benötigen keine Admin-Rechte (Ausnahme: Mac)
- Laden Sie die App von folgendem Link herunter: <u>https://products.office.com/de-at/microsoft-teams/download-app</u>
- während der Installation kann eine Firewall-Meldung kommen:

"Zugriff gewähren" für alle drei Optionsboxen ausgewählt werden! Ansonsten kann es zu Problemen bei der Audio-/Videoübertragung kommen, da diese Daten von der Firewall blockiert werden!

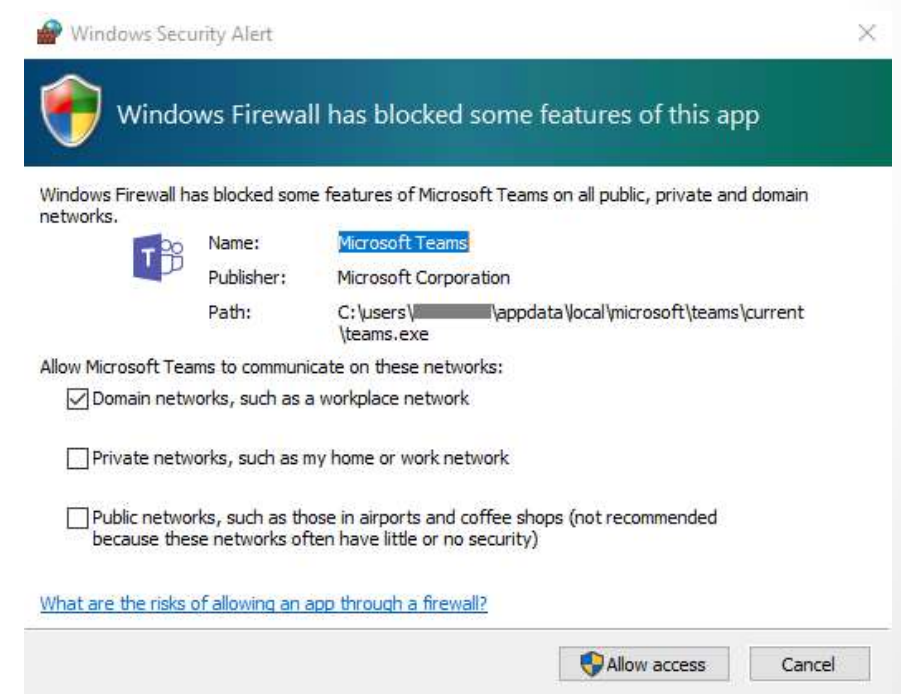

### Weitere Downloadlinks

• PC:

https://products.office.com/de-at/microsoft-teams/download-app

• iPhone/iPad:

https://apps.apple.com/de/app/microsoft-teams/id1113153706 oder einfach im App Store nach Microsoft Teams suchen

• Android:

https://play.google.com/store/apps/details?id=com.microsoft.teams&hl=de AT oder einfach im Google Playstore nach Microsoft Teams suchen

### MS Teams am PC verwenden 2/2

#### **Browser:**

- Sie können sich via Aufruf von <u>https://www.office.com</u> oder <u>https://teams.microsoft.com</u> mit MS Teams arbeiten
- Seite aufrufen
- einloggen und loslegen

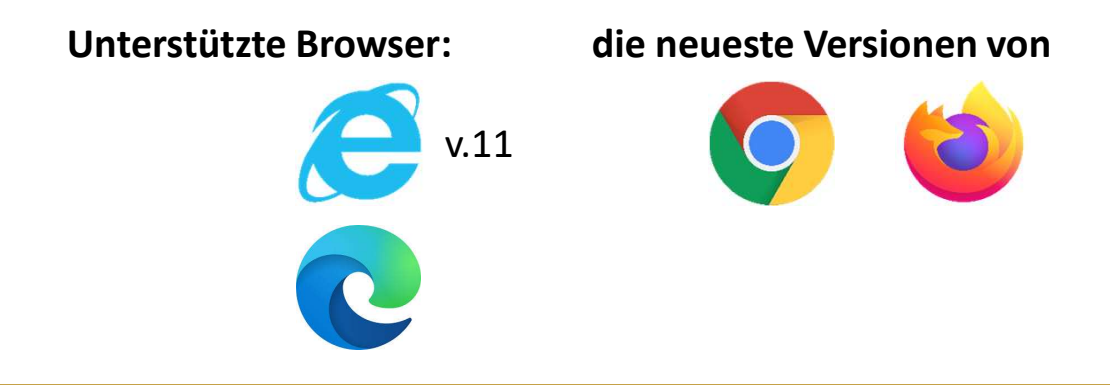

WICHTIG: Internet Explorer 11 unterstützt nur Chat, aber keine Telefonie und Besprechungen (also keine Audio/Video Übertragung)

 $\rightarrow$  für Teams immer anderen Browser verwenden

#### MS Teams auf mobilen Endgeräten

- Installation erforderlich
- auf SmartPhones und Tablets: betriebssystemabhängig
  - Apple-Geräte → App-Store
  - Android-Geräte → Google Play Store
  - Microsoft-Geräte → Download
- Vorteil: auch wenn Sie unterwegs sind, bleiben Sie immer am laufenden
- Unabhängig von Ihrem Gerät und wie Sie Microsoft Teams verwenden möchten benötigen Sie:
  - eine gültige Lizenz
  - Ihre Login-Daten

### **MS** Teams in Outlook

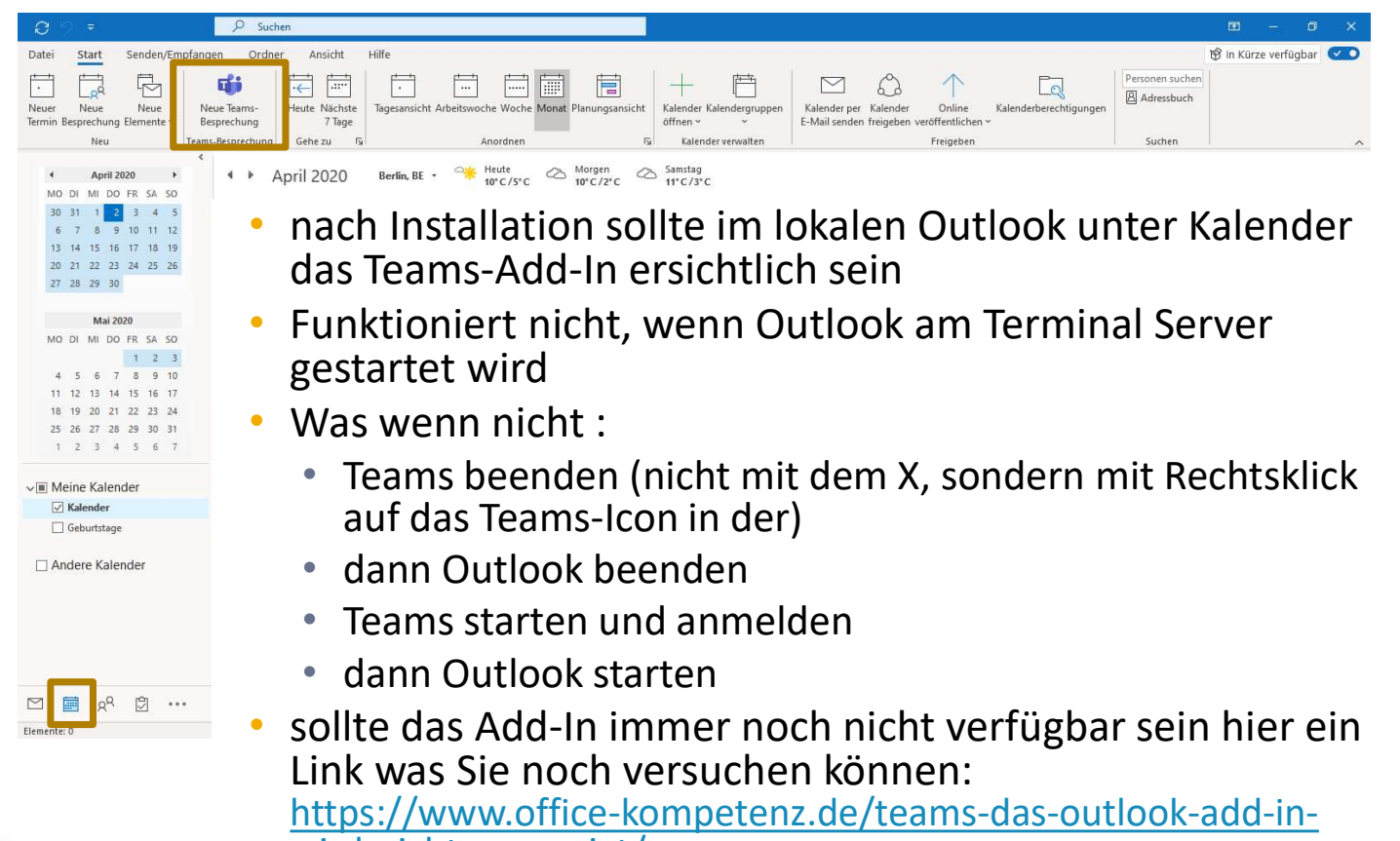

wird-nicht-angezeigt/

#### **HINWEIS:**

Rufen Sie Ihr Postfach via Browser auf, so ist das MS Teams-Add-In nicht vorhanden! Nur bei einer lokalen Installation von Outlook!

## **MS Teams Einstellungen**

Keine Autostart und beenden der Anwendung beim Klicken auf X

### Standardeinstellungen

- Verändern Sie MS Teams auf Ihrem PC / Laptop / Tablet / Smartphone sollten Sie eines Wissen:
- Nach der Installation ist MS Teams, solange das Gerät auf dem Sie die Software verwenden immer aktiv bzw. gestartet dh: sobald Sie ihren PC starten
  - startet auch MS Teams
  - MS Teams bleibt auch gestartet, wenn Sie es ,wie Sie es von anderen Programmen gewöhnt sind, mit dem X in der rechten oberen Ecke beenden
- Ändern Sie die Einstellungen wie in der nächsten Folie angegeben, wenn Sie

VORSICHT: Die Änderung der Einstellungen müssen auf jedem Gerät, auf dem Sie MS Teams installiert haben, vorgenommen werden! Wenn es Sie um eine lokale, also am Gerät installierte Version handelt.

## Standardeinstellungen für den Auto-Start

#### anpassen

- 1. Öffnen Sie MS Teams
- 2. Klicken Sie auf Ihr Profil und wählen Sie den Menüpunkt Einstellungen
- 3. Entfernen Sie die bei der zweiten Grafik gekennzeichneten Hacken

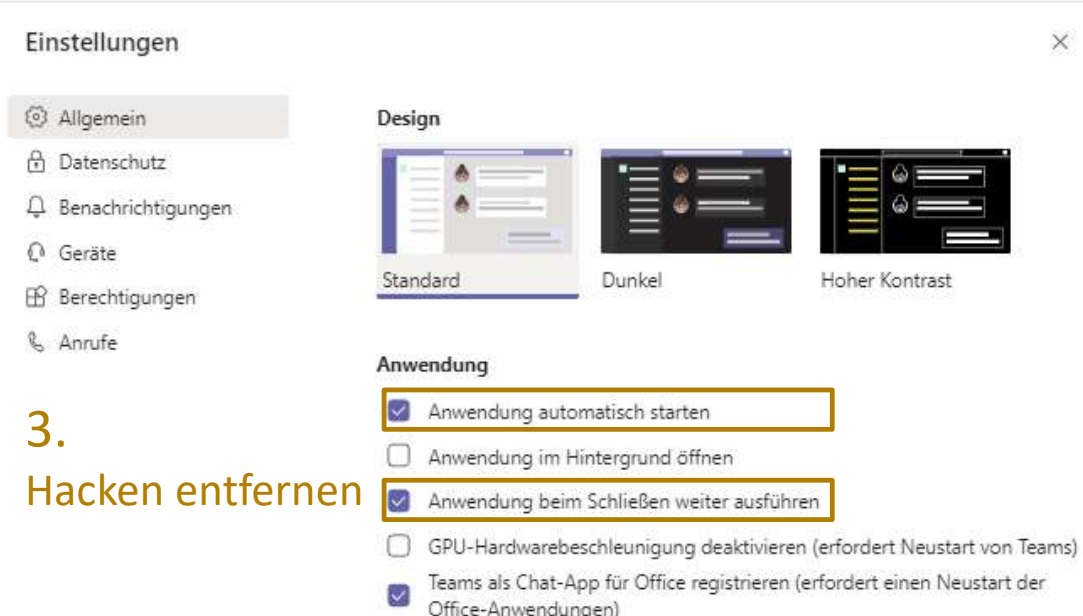

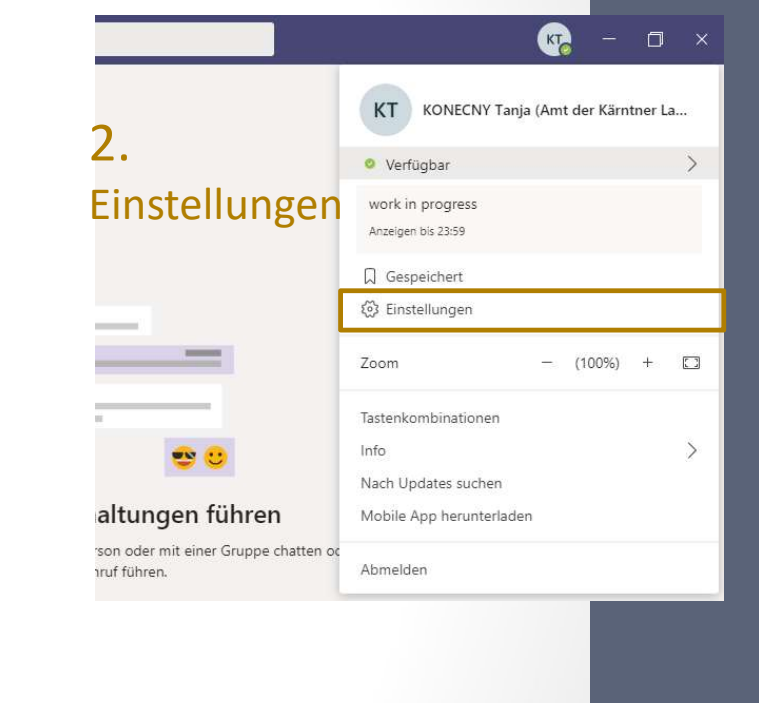

#### Starten von MS Teams

- heften Sie sich MS Teams an die Taskleiste an
- nach den in der vorigen Folie vorgenommenen Einstellungen ist dies nützlich so müssen Sie das Programm nicht jedes mal über das Start-Menü suchen

#### Vorgehensweise:

- 1. klicken Sie auf das Start Menü
- 2. tippen Sie das Wort Teams ein
- 3. Rechtsklick auf der Teams-App
- 4. wählen Sie an Taskleiste anheften
- Nun können Sie MS Teams starten wann immer Sie möchten

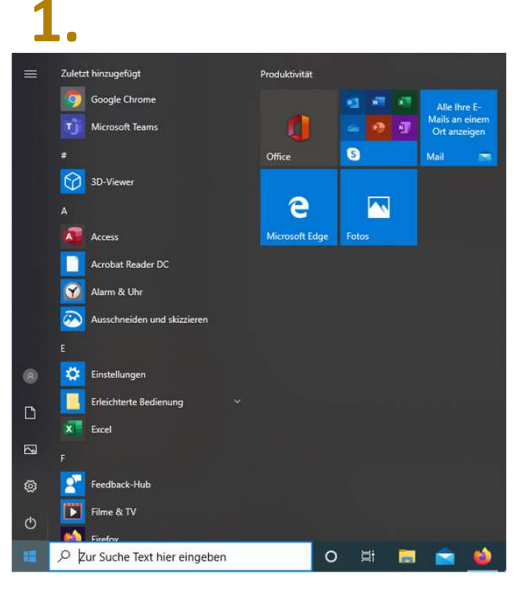

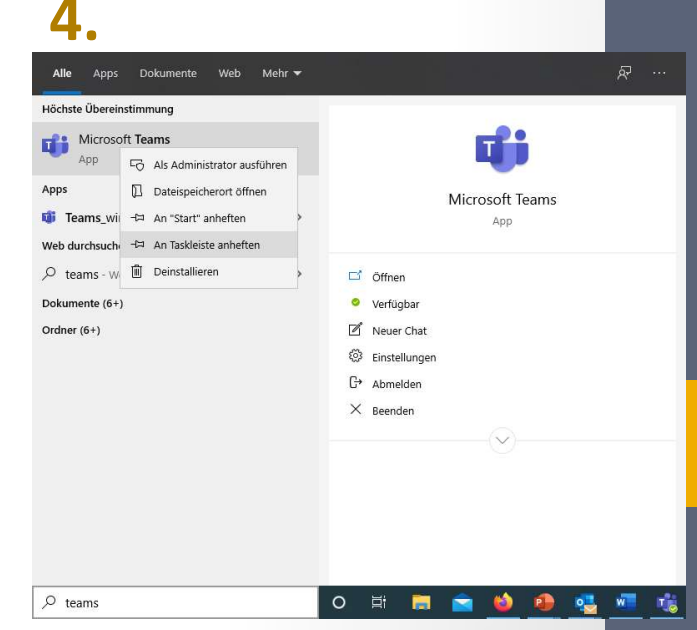